Felicitări pentru noul dumneavoastră telefon, conceput special pentru Vodafone live! cu 3G Broadband.

 $(\mathbf{0})$ 

Vom presupune ca ati mai utilizat un telefon mobil în trecut. Acest ghid rapid va pune accentul

pe posibilele diferențe. Vă vom prezenta, de asemenea, alte câteva funcții și servicii pe care le puteți utiliza pentru a beneficia acum de ele la maximum.

Dacă aveți nevoie de ajutor suplimentar, consultați Ghidul utilizatorului sau pagina Web locală Vodafone.

- Configurarea telefonului 2
  - Funcțiile tastelor 3
  - Funcțiile tastelor 2 🛛 🖪
  - Introducerea textului 5
    - Alte diferențe 6
- Apelurile vocale și video 🛛 🕜
  - Camera foto-video 8
  - Trimiterea mesajelor 🛛 🕦
- Explorarea Vodafone live! 12
- Descărcarea informațiilor 🛛 🚺
  - Alte funcții și servicii 🛛 🚯
    - Mai multe servicii 16

(

 $(\mathbf{A})$ 

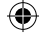

## Configurarea telefonului

Înainte de a începe explorarea noului dumneavoastră telefon, mai întâi trebuie să-l configurați.

- Introduceți cartela SIM Vodafone conform pozei alaturate. Asigurați-vă că toate contactele aurite și colţul teșit sunt poziționate corect.
- Înlocuiți bateria așa cum se arată și încărcați-o dacă este nevoie. Consultați Ghidul utilizatorului pentru detalii complete privind încărcarea.
- Deschideţi telefonul, apoi apăsaţi şi ţineţi apăsată tasta pentru a porni (sau opri) telefonul.

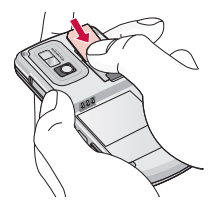

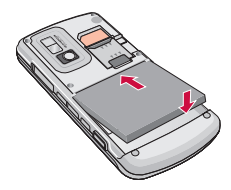

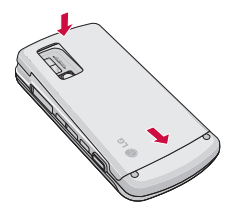

(\$

.

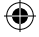

3

## Funcțiile tastelor

Bara de defilare pentru navigare. Apăsați partea din mijloc pentru a selecta [OK], un element de meniu sau o pictogramă de dosar. Rotiți-o pentru a muta ▼ sau ▲. Apăsați butoanele laterale pentru a muta ◀ sau ▶.

> In standby, apăsați pe [OK] pentru a deschide Meniul principal. Rotiți-o sus ▲ pentru Profil tonuri, apăsați spre dreapta ▶ pentru Calendar, rotiți-o în jos ▼ pentru Contacte și apăsați spre stânga ◀ pentru Mesaje.

- Tasta Apel inițiază și răspunde la apeluri. În modul standby, deschide Jurnal apeluri.
- Tastele funcționale selectează opțiunile afișate în partea din stânga sau dreapta jos a ecranului.

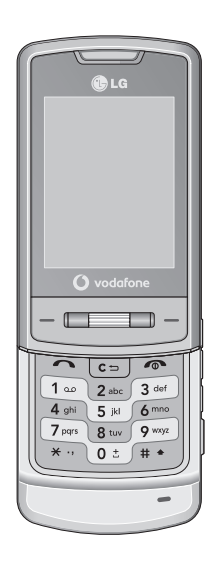

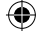

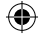

## Funcțiile tastelor 2

| r | - | ~ | 1 |
|---|---|---|---|
|   | ( | 2 |   |
| L | ~ | - |   |

- Tasta Ștergere. Această tastă șterge text și cifre.
- Tasta Terminare încheie apelurile. Apăsați-o pentru a reveni in modul Standby.
- Tasta Meniu (pe partea laterală a telefonului). Această tastă vă saltă la meniul principal. Apăsați-o și țineți-o apăsată pentru a comuta între aplicațiile deschise.
- D

Tasta Camera foto-video (pe partea laterală a telefonului)..

Cursor: Când închideți telefonul, tastele vor fi blocate. Pentru a le activa din nou, apăsați **Deblocare**, apoi bara de defilare centrală **[OK]**.

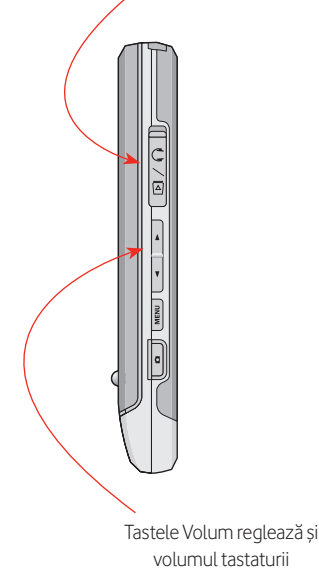

Port pentru încărcător/căști

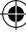

1/3/07 16:54:27

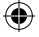

## Introducerea textului

Diferite telefoane uneori folosesc diferite moduri de introducere a textului, dar nu aveți nevoie de timp îndelungat pentru a vă obișnui cu ele.

#### Comutarea între modurile de introducere a textului

- Pentru a comuta între funcția de predicție [T9], multitap [Abc] și numere [123], apăsați în mod repetat tasta #.
- De asemenea, apăsând tasta # puteți să parcurgeți diferitele opțiuni de litere mari și litere mici din modurile de introducere a textului.

#### **Textul predictiv**

- Dacă sunteți mulţumit de un cuvânt sau o combinație de litere, apăsați butonul din dreapta de pe bara de defilare ▶ pentru confirmare.
- Pentru a vedea alte opțiuni de cuvinte sau litere, apăsați tasta ★.

#### Simboluri și numere

- Apăsați în mod repetat tasta 1 pentru cele mai uzuale simboluri (în modul de text predictiv, apăsați tasta 1 apoi apăsați în mod repetat tasta ※).
- Pentru alte simboluri, apăsați tasta 포.
- Apăsați tasta 🚺 pentru un spațiu.
- Apăsați și țineți apăsată o tastă numerică pentru a introduce numărul respectiv.

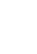

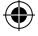

## Alte diferențe

lată câteva diferențe pe care le puteți observa între acest telefon și cel avut anterior.

#### Activarea modului silențios

Pentru a comuta la modul silențios (numai vibrare), apăsați și țineți apăsată tasta **#** când vă aflați in modul standby. Pentru a activa din nou tonul de apel, apăsați tasta și țineț-o apăsată din nou.

#### Crearea unui nou profil de ton

Pentru a crea un nou profil de ton (sau a edita unul existent), accesați Meniu > Setări > Setări telefon > Profil. Selectați Personalizat 1 > Opț. > Editare și introduceți noile detalii. Apoi, puteți activa profilul din modul standby rotind pe **A**.

#### 3G (cunoscut și sub denumirea UMTS)

Rețeaua 3G Vodafone este o rețea mobilă mai modernă și mai rapidă. Pe lângă faptul că puteți efectua apeluri video, veți descoperi că descărcarea fișierelor este semnificativ mai rapidă, clipurile video și piesele muzicale pot fi vizualizate și ascultate direct pe telefon și navigarea pe Vodafone live! și rețeaua internet mobilă este mult mai elegantă.

Astfel, puteți face mult mai multe în cele cinci minute dinaintea sosirii trenului.

- Este posibil să utilizați oricând, în continuare, rețeaua existentă GPRS.

#### **3G Broadband**

6

În aria de acoperire 3G broadband, puteți beneficia de transfer de date la viteze de până la 1.4 Mbit/sec.

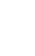

(4)

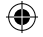

## Apelurile vocale și video

Chiar dacă vă aflați la kilometri distanță unul de altul, acum puteți vorbi **față în față**.

#### Alegerea unui contact sau introducerea unui număr

- Răsucire ▼ pentru a deschide lista de contacte și alegeți un număr pentru apelare (trebuie să fie un mobil 3G pentru a putea primi apeluri video și dumneavoastră trebuie să vă aflați într-o zonă de acoperire 3G).
- Apăsați tasta 
   Aceasta deschide istoricul de apeluri, astfel încât puteți alege un număr recent.
- Introduceți un număr folosind tastatura.

#### Efectuarea unui apel vocal sau video

- Apăsați tasta 🕥 pentru a efectua un apel vocal.
- Apăsați Opț. > Efectuare apel video a

efectua un apel video. Dacă rețeaua 3G nu este disponibilă, puteți alege să efectuați un apel vocal.

• Pe timpul unui apel video veți fi comutat automat pe difuzor.

#### Reglarea unui apel video

Apăsați **Opț.** pentru setări și alte opțiuni, cum ar fi comutarea între ecrane și activarea sau dezactivarea camerei foto-video.

#### Preluarea unui apel

- Deschideți telefonul.
- Apăsați tasta dacă telefonul este deja deschis.
- Veți vedea o notificare pe ecran în cazul în care sunteți apelat.

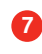

(4)

 $(\mathbf{\Phi})$ 

## Camera foto-video

De câte ori vi s-a întâmplat să spuneți "Dacă aș fi avut camera fotovideo la mine"?

În jurul nostru zilnic se întâmplă lucruri uimitoare. Cu ajutorul camerei foto-video al telefonului acum este foarte ușor să capturați acel moment. Este la fel de ușor să împărtășiți momentul.

#### Pornirea camerei foto-video

Apăsați butonul lateral cameră foto-video 🖸 sau accesați Meniu > Camera > Camera din ecranul Început. Apoi, țineți telefonul în poziție laterală.

- Apăsați tastele de defilare laterale ▼
   ▲ pentru a mări sau micșora imaginea.

   Rețineți că funcția de mărire nu este disponibilă la rezoluție maximă.
- Parcurgeți bara de defilare 

   sau 

   pentru a modifica luminozitatea.

# eo eo

#### Fotografierea

- Apăsați tasta camerei foto-video sau **OK**.
- Fotografia este salvată automat în Meniu
   Fișierele mele > Imagini.
- Apăsați Opț. > Ștergere pentru a șterge fotografia. Apăsați OK pentru a face o altă fotografie.

#### Trimiterea fotografiei

Puteți trimite fotografia într-un mesaj spre un alt telefon mobil sau la o adresă

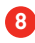

e-mail. Pentru mai multe detalii, consultați secțiunea Mesagerie.

• Apăsați Trimitere.

#### Setări ale camerei foto-video

- Pentru a schimba setările, apăsați Opț. dacă vă aflați deja în modul camera foto-video.
- Folosiți bara de defilare 
   pentru a alege dintr-o gamă de opțiuni diferite, apoi folosiți butoanele de defilare 
   pentru a alege setarea dorită.
- Fotografiile de dimensiuni mari vor fi automat redimensionate când sunt trimise într-un mesaj.

#### Înregistrarea unui clip video

Pentru a porni înregistrarea video,

accesați Meniu > Camera > Video recorder, sau apăsați Opt. dacă vă aflați deja în modul aparat foto-video, și selectați pictograma video.

- Apăsați tasta cameră foto-video a începe înregistrarea și apăsați-o din nou pentru a opri înregistrarea.
- Apăsați Opț. > Deplasare la Videoclipuri pentru a reda clipul video.
- Apoi, puteți apăsa C pentru o nouă înregistrare.

#### Setările video

- Pentru a schimba setările, apăsați Opț..
- Clipurile video sunt salvate în Meniu > Fișierele mele > Video.

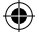

സ

## Trimiterea mesajelor

Acum este cel mai potrivit moment să împărtășiți ideile, fotografiile și înregistrările dumneavoastră.

Crearea unui mesaj multimedia (MMS) este la fel de ușoară ca și scrierea unui mesaj de text - însă acum puteți adăuga fotografii, clipuri video și sunete. Acum puteți arăta dar și povesti...

#### Crearea unui mesaj

(4)

 Apăsați ◀ în modul standby sau accesați Meniu > Mesaje. Alegeți Creează nou > Mesaj.

#### Adăugarea textului

- Pur și simplu scrieți mesajul folosind tastatura.
- Pentru a trimite mesajul ca un SMS, apăsați Continuare.

#### Adăugarea mai multor elemente

Apăsați Opț. > Inserare.

- Alegeți Imagini sau Video. Selectați o fotografie sau un clip video, apoi apăsați OK. Notă: dacă adăugați un clip video, nu veți mai putea adăuga alte elemente.
- De asemenea, puteți adăuga sunete sau imagini și clipuri video noi, folosind Inserare.
- Pentru a vedea cum apare mesajul, apăsați Opț. > Previzualizare.
- Pentru a șterge ceva, apăsați Opț. > Eliminare.

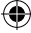

#### Trimiterea mesajului

- Apăsați Continuare.
- Pentru a trimite mesajul unei persoane din lista de contacte, alegeți Un contact, apoi alegeți un nume de contact (asigurați-vă că selectați

۲

un număr de telefon mobil). Apăsați apoi OK.

- Pentru a trimite mesajul unei persoane noi, alegeți Introducere număr. Sau pentru a trimite mesajul mai multor persoane, alegeți Contacte multiple.
- Apoi, apăsați Trimitere.

- Dacă trimiteți un MMS unei persoane a cărei telefon mobil nu este compatibil MMS, aceasta va primi o adresă Web unde va putea vizualiza ulterior fotografia.
- Pentru a trimite sau primi mesaje e-mail pe telefon, consultați Ghidul utilizatorului.

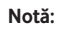

Încercați acum: faceți o fotografie de prim-plan al ochiului dumneavoastră și trimiteți-o unui prieten, alăturând mesajul "Pe curând...".

 $( \mathbf{ } )$ 

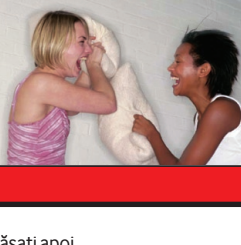

ጠ

•

Salut - stai să vezi asta!

( )

້ 📶 🔤

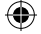

മ

## Explorarea Vodafone live!

Acum nu mai trebuie să așteptați până când ajungeți acasă să **găsiți informațiile dorite**.

Vodafone live! este pagina dumneavoastră de pornire pe internetul mobil. În cele mai multe cazuri nu trebuie să plătiți pentru a căuta informații și veți găsi aici totul începând de la știri, sport, meteo, muzică și discuții televizate.

Cea mai simplă metodă de a vedea cum funcționează serviciul este să încercați să navigați.

#### Conectarea la Vodafone live!

- Pur și simplu apăsați [ live!] din modul standby.
- Pentru a deschide o legătură, selectați-o și apăsați **OK**.
- Pentru a reveni la pagina precedentă, apăsați C.

- Pentru a accesa o pagină nouă, apăsați
   Opț. > Introduceți adresa.
- Pentru a ieşi din Vodafone live!, apăsați
   .

#### Folosirea marcajelor

- Puteți salva și revizita pagini la fel ca întrun navigator Web.
- Pentru a salva o pagină, apăsați Opţ. > Marcaje > Adăugare in semne de carte.
- Pentru a accesa o pagină salvată, apăsați
   Opț. > Marcaje > Vizualizare semne de carte.
- Pentru a vizualiza marcajele fără a vă conecta, accesați Meniu > Vodafone live! > Marcaje.

**Notă**: când vă aflați într-o zonă cu acoperire 3G veți observa că puteți alege dintre mai multe opțiuni.

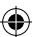

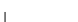

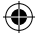

## Aflați noutățile de pe Vodafone live! cu 3G

– se diversifică în fiecare zi

Bucurați-vă de **toate știrile sportive**, incluzând clipurile

video și reluările golurilor

(

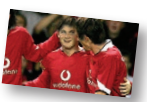

**Vizionați clipuri** de spectacole și filme TV

## Cu **funcția chat și mesageria instantanee**

niciodată nu veți lipsi de la discuții

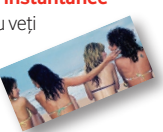

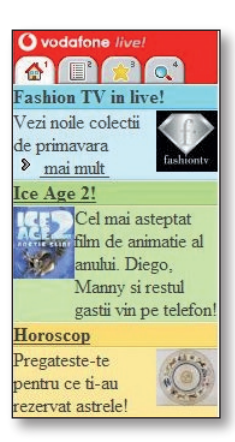

B

#### Cele mai noi știri, în

clipuri video, atunci când au loc evenimentele

#### Descărcați **piese** muzicale și clipuri

video precum și tonuri de apel

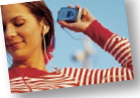

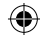

**Multe jocuri** din care puteți alege – niciodată nu vă veți plictisi

Pentru că Vodafone live! se **diversifică permanent**, pagina dumneavoastră de pornire poate arăta diferit de cea prezentată aici

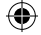

## Descărcarea informațiilor

# Personalizați-vă telefonul **numai** pentru dumneavoastră

descărcând tonuri de apel, jocuri, muzică și tapete noi și nu numai.

Puteți descărca informații în timp ce navigați pe Vodafone live! sau utilizând legăturile incluse în telefonul dumneavoastră. Oricare variantă alegeți, procesul este simplu și cheltuielile sunt transferate pe telefonul dumneavoastră.

Nu vă faceți griji, întotdeauna veți putea urmări costul și întotdeauna vi se va solicita confirmarea pentru a continua.

#### Descărcarea printr-o legătură inclusă

Fiecare dosar din **Fișierele mele** conține legături spre secțiunile de descărcare corespunzătoare din Vodafone live!.

De exemplu, pentru a descărca un nou ton de apel:

 Deschideți Meniu > Fișierele mele > Sunete.

- Selectați Descărcare tonuri de apel, apoi alegeți un ton de apel pentru a-l descărca din miile disponibile. De obicei, mai întâi, îl veți putea auzi.
- Urmați instrucțiunile de pe ecran pentru a-l descărca. Acesta va fi salvat pe telefonul dumneavoastră în Fișierele mele > Sunete.

#### Folosirea materialului descărcat

- Găsiți materialul descărcat în Fișierele mele, apoi evidențiați-l.
- Pentru a configura un sunet ca noul dumneavoastră ton de apel, evidențiați-l și apăsați Opţ, > Temă sunet > Ton de apel vocal.
- Pentru a configura o imagine ca noul dumneavoastră tapet, evidențiați-o și apăsați Opț. > Ecran principal > Ecran de start.

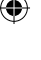

 $( \mathbf{A} )$ 

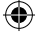

## Alte funcții și servicii

Aflați ce alte lucruri interesante puteți face cu telefonul dumneavoastră - ce altfel nu pot fi descoperite.

#### Descărcarea completă a pieselor muzicale

Acum puteti descărca muzică oricând doriți. Accesați Fișierele mele > Sunete > Descarca muzica. Alegeti dintr-o colectie uriașă de piese muzicale clasice și recente. Numai în zona de acoperire 3G.

#### Vodafone Mobile TV

Uneori poate doriți să vizionați emisiuni TV pe telefon. Vodafone vă poate oferi o selectie foarte bogată: accesati Meniu > Divertisment > TV Numai în zona de acoperire 3G.

#### **Player muzical**

Telefonul dumneavoastră este de asemenea, un player muzical portabil. Puteti descărca piese muzicale de pe Vodafone live! sau pueți să le transferați prin intermediul unei conexiuni USB.

- Accesati Meniu > Muzică > Stocare muzică pentru a descărca și a avea mai multe piese muzicale.
- Pentru a crea o nouă listă de redare apăsati Meniu > Muzică > Listă de redare > Adauga. Introduceti un nume pentru acesta, apoi adăugați pistele muzicale
- Alegeți lista de redare și apăsați Redare.

Folosirea butoanelor de control·

- Pentru o calitate bună de redare. conectati căstile livrate.
- Folosiți tasta OK pentru a reda sau întrerupe muzica și tastele **I** pentru derulare înainte sau înapoi rapidă.
- Apăsati și tineți apăsate tastele pentru a trece peste o pistă sau a reveni la o pistă

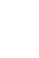

15)

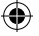

## Mai multe servicii

Exită alte numeroase servicii Vodafone pe care le puteți utiliza cu telefonul dumneavoastră. Unele servicii nu sunt încă disponibile în fiecare țară sau pe fiecare telefon. Pentru mai multe informații consultați Ghidul utilizatorului sau vizitați pagina locală Web Vodafone.

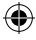

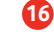

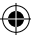